## Akut aftale/ekstra aftale internt/eksternt:

Målgruppe: Alle ansatte i hjemmeplejen og på plejeboligområdet.

| Titel:                       | Akut aftale/ekstra aftale.                                                                                                    |
|------------------------------|----------------------------------------------------------------------------------------------------|
| Dato.                        | Januar 2019                                                                                                    |
| Definitioner:                | Ekstra aftale:<br>Oprettes når borgeren har behov for ekstra aftale<br>som skal leveres indenfor det markerede tidsrum<br>Vil være markeret med blåt<br>På kortet" Akutte og ekstra aftaler" på<br>borgeroverblik                                                                                                    |
|                              | Akut aftale:<br>Oprettes når borgeren har akut behov for ekstra<br>aftale, ydelsen skal leveres så hurtigt som muligt.<br>Vil være markeret med <mark>rødt</mark><br>På kortet" Akutte og ekstra aftaler" på<br>borgeroverblik                                                                                                    |
| Formål:                      | Sikre at akut/ekstra aftaler anvendes og dokumenteres i Cura.                                                                                                    |
| Mål:                         | At personalet dokumenterer og anvender<br>funktionerne akut/ekstra aftale korrekt i journalen<br>i Cura.                                                                                                    |
| Hvordan i Cura?:             | For vejledning se venligst navigationssedler.                                                                                                    |
| 1. Opret ekstra/akut aftale  | <ul> <li>Tryk på + på Borgeroverblik</li> <li>Vælg ekstra/akut aftale;</li> <li>Udfyld varighed</li> <li>Skriv evt. kommentar</li> <li>Vælg leverandør, intern/ekstern</li> <li>Vælg start tidspunkt</li> <li>Vælg tidsrum, dag, aften eller nat</li> <li>Husk at gemme</li> <li>Tilføj ydelse fra liste.</li> <li>Tryk OK</li> <li>Husk at gemme</li> </ul> |
| 2. Tag ekstra/akutte aftaler | <ul> <li>Tryk på de 3 prikker udfor aftalen</li> <li>Tryk på tag opgave</li> <li>Navn på personale der har taget opgaven<br/>vil vises på opgaven på kortet" Akutte og<br/>ekstra aftaler" på borgeroverblik samt på<br/>kortet "Aftaler i dag" på mit overblik</li> </ul>                                                                                   |

| 3. Udførelse af aftalen | <ul> <li>Klik på opgaven på kortet "Aftaler i dag" på<br/>mit overblik for at gå til borgeroverblik</li> <li>Klik på selve opgaven for at tilføje en<br/>observation</li> </ul> |
|-------------------------|----------------------------------------------------------------------------------------------------|
|                         | <ul> <li>Kvitter for udførelsen af opgaven</li> </ul>                                                                                                    |